# Installation + Control4 Integration in the Automated Home

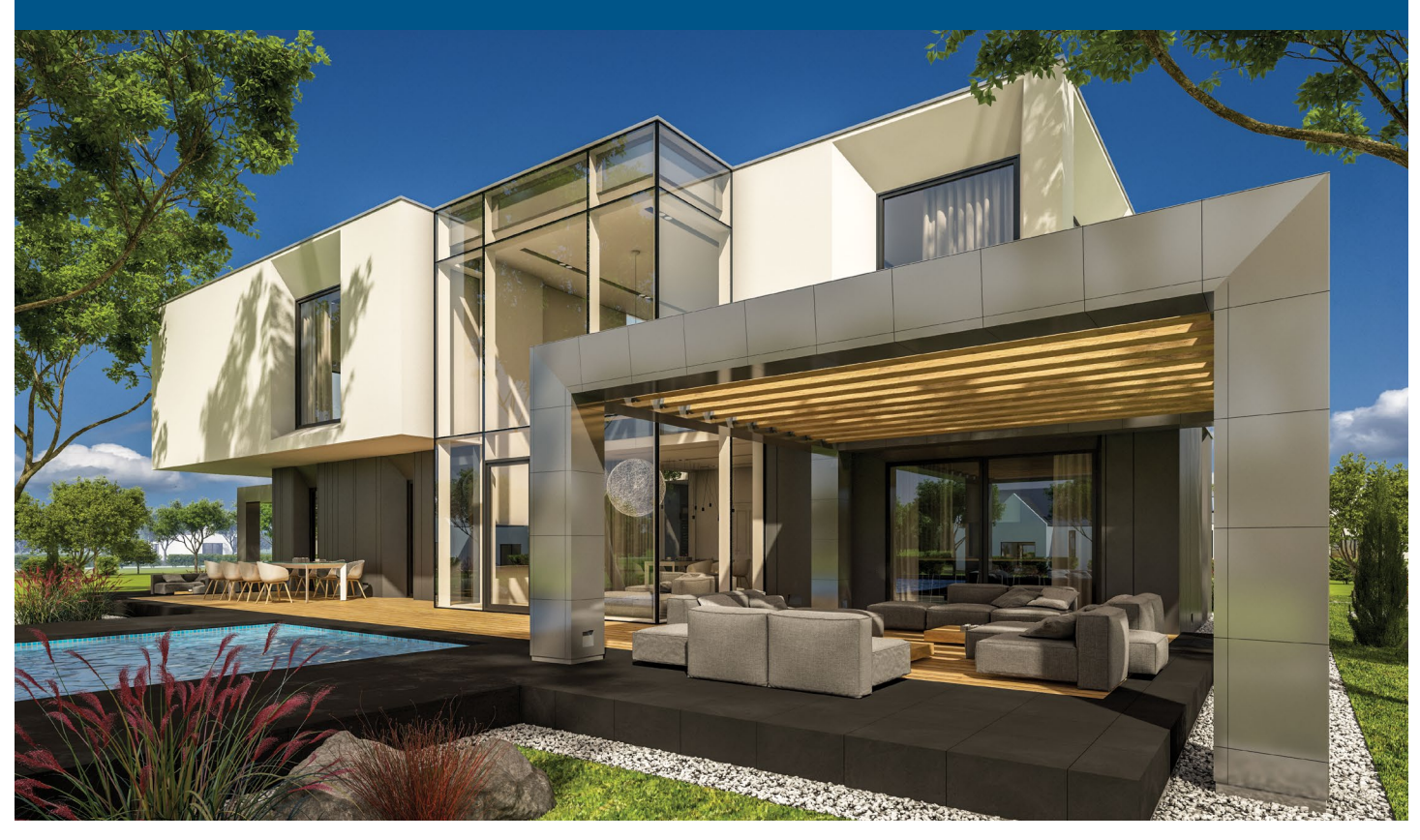

# The Original Leak Protection and Automatic Shutoff System.

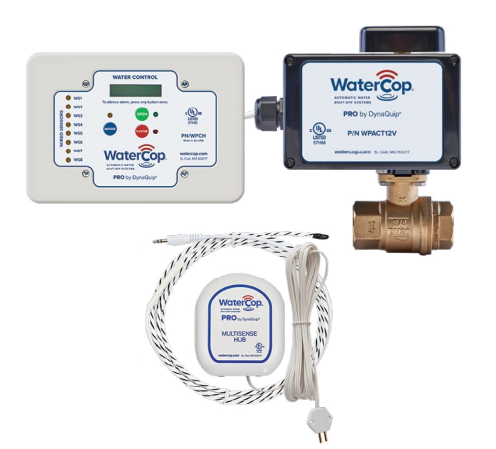

WaterCop® Pro utilizes an automated valve and a network of addressable leak sensors to protect your property from catastrophic water damage. Our advanced technology integrates with most third-party monitoring and security systems making it the perfect choice for modern multi-family, condominium, residential, or commercial properties. WaterCop provides round-the-clock protection delivering true peace of mind.

The following instructions are intended to help the associates of Control4 Dealers install and configure the WaterCop actuator providing automated control and a visual representation of the WaterCop actuator (i.e., valve).

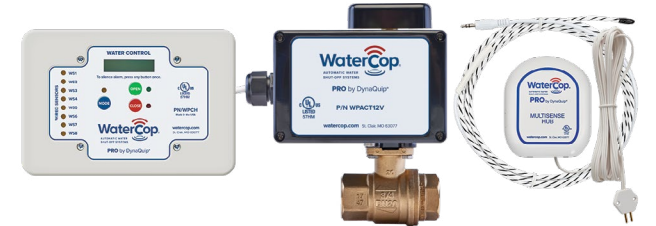

### **Requirements:**

The following are needed to give a Control4 system control and real-time state updates:

- WaterCop with RJ45 jack
- WaterCop ball valve to fit the customer's existing supply line pipe installed by a plumber
- Single gang electrical outlet installed by an electrician near the location of the WaterCop
- Card Access wireless relay
- Card Access wireless contact switch to provide a visual representation in the Control4 app (optional)

# Controlling the WaterCop Valve:

#### Relay

The Relay is the device that instructs the valve to open and close.

#### Wiring

Attach the following CAT wires (B spec) to the Card Access relay screw terminals.

- 1. GR to pin 1
- 2. BR/WH to pin 2
- 3. Jump pin 2 to pin 3

- 4. BL/WH to pin 4
- 5. Power adapter leads to and +
- 6. Jump to on Contact Sensor
- 7. Jump + to + on Contact Sensor

#### **Control4 Drivers**

- 1. Add Card Access Wireless Contact Relay (i.e. WCS10-R) driver to a room hidden from the navigators
- 2. Add a Relay driver (MyDrivers/Motorization) to a room hidden from the navigators named "Open"
- 3. Add a second Relay driver to the same room named "Close"
- 4. Configure both of them like the following:

| Properties    |      |             |   |
|---------------|------|-------------|---|
| Properties    |      |             |   |
| Invert Relay  |      |             |   |
| Toggle Type   |      |             |   |
| Pulse Type:   |      |             |   |
| Pulse Length: | 1000 | miliseconde | 5 |
| Watts: 0      | ł    | Set         |   |

5. Connect the Relays to the Card Access piece (Figure 1):6. Refresh navigator (i.e., Shift F5)

At this point, you should have control over the WaterCop valve.

#### Figure 1

| Connections                                                                                      |         | Control & Audio Vid         | leo Conne                     | ections        |                                                  |              |  |
|--------------------------------------------------------------------------------------------------|---------|-----------------------------|-------------------------------|----------------|--------------------------------------------------|--------------|--|
| Control/AV                                                                                       | Network | InHome Wireless Contact Rel | InHome Wireless Contact Relay |                |                                                  |              |  |
| Kew Project Home House Main Digital Media Internet Radio Topen Tose Inhome Wreless Contact Relay |         | Name                        | Туре                          | Connection     | Input/Output                                     | Connected To |  |
|                                                                                                  |         | Control Outputs             |                               |                |                                                  |              |  |
|                                                                                                  |         | SPST Relay Port 1           | Control                       | RELAY          | Output                                           | Open->Relay  |  |
|                                                                                                  |         | SPST Relay Port 2           | Control                       | RELAY          | Output                                           | Close->Relay |  |
|                                                                                                  |         | Internal Magnetic Contact   | Control                       | CONTACT_SENSOR | Output                                           |              |  |
| System Design                                                                                    |         | RELAY Input Devices         |                               |                |                                                  |              |  |
|                                                                                                  |         | Device                      | Name                          | Location       | Connections                                      |              |  |
| Connections                                                                                      |         | T Open                      | Relay<br>Relay                | Room           | InHome Wireless Contact Relay->SPST Relay Port 1 |              |  |
| 🕞 Media                                                                                          |         | IT Close                    |                               | Room           | InHome Wireless Contact Relay->SPST Relay Port 2 |              |  |
| Agents                                                                                           |         |                             |                               |                |                                                  |              |  |
| Se Programming                                                                                   |         |                             |                               |                |                                                  |              |  |

## Displaying the State of the Valve:

#### **Contact Sensor**

The Contact Sensor is the device that provides the current state of the valve to the Control4 system.

#### Wiring

Attach the following CAT wires (B spec) to the Card Access relay screw terminals:

- 1. OR to pin 1
- 2. GR/WN to pin 2
- 3. BL to pin 3
- 4. Jump to on Relay
- 5. Jump + to + on Relay

#### **Control4 Drivers**

 Add a Contact Switch (MyDrivers/Sensors) to a room not hidden from the navigators with the following settings – INVERT SENSOR??? NO, DO NOT INVERT SENSOR like shown below:

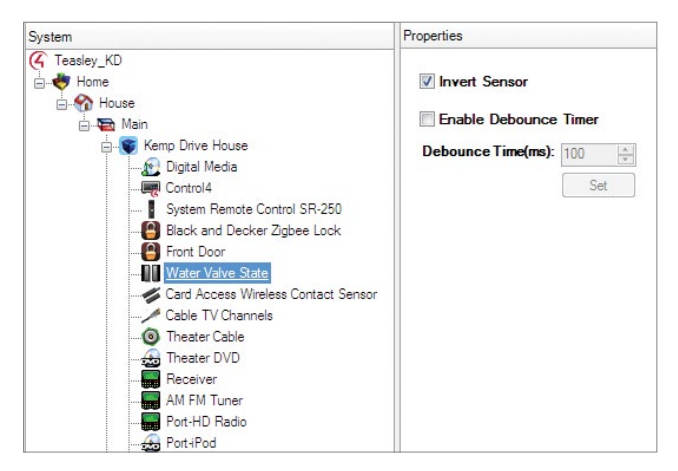

 Add a Card Access Wireless Contact Sensor (MyDrivers/ Sensors) to a room not hidden from the navigators with the settings below:

| Properties                          |                    | Pro          | perties    | List View          | Inf |
|-------------------------------------|--------------------|--------------|------------|--------------------|-----|
| roperties                           |                    |              |            |                    |     |
| Status                              |                    |              |            |                    |     |
| Contact 1:                          | Contact 2:         | Magne        | tic D      |                    |     |
| Local Temperature                   | <b>76.0</b>        | Remote Tem   | perature:  | -40.0              |     |
| Battery Level: 📑                    | Excellent (        | 100%/3.21V)  | On Battery | Power]             |     |
| Last check-in Time                  | e 09/03/12 14:24:5 | Э            |            |                    |     |
| Programming                         |                    |              |            |                    |     |
| Contact Input Setup                 |                    |              |            |                    |     |
|                                     | Input 1            | Input 2      | M          | agnet              |     |
| Input Sense/<br>Polarity:           | ● NO<br>● NC       | ● NO<br>● NC | 0          | NO<br>NC           |     |
| Sense Hold Time:                    | 0 <u>▲</u> sec     | 0 🌲 s        | ec         | 0 <del>‡</del> sec |     |
| Temperature Sensor                  | Setup              |              |            |                    |     |
| Temperature Scale:                  | Fahrenheit         | Celsiu       | S          |                    |     |
|                                     | Local Sensor:      | Ren          | note Sens  | or:                |     |
| Temp Correction:                    | 0 ≑ degree(        | s)           | 0 🚔 degr   | ee(s)              |     |
| Check-in when<br>Reading changes by | 3.0 deg C          | • 3.0        | 3.0 deg C  |                    |     |
| Advanced Setup                      |                    |              |            |                    |     |
| Check-in Interval:                  | 3 minute           | (s)          |            |                    |     |
| Apply Program                       | ming Changes       |              |            |                    |     |
| Network                             |                    |              |            |                    |     |
| MAC                                 | Firmware Version:  | Channel:     | Gatewa     | iy:                |     |
| 000680000000def0                    | 02.01.01           |              |            |                    |     |
| Firmware Update                     |                    |              |            |                    |     |
| D-0-1-1-1-102.01.01+-               | 02.00.051          |              |            |                    |     |

3. Connect the two as shown below (Figure 2):

4. Refresh navigator (i.e., Shift F5)

At this point, you should have control over the WaterCop valve, and be able to see it in the navigators with the proper state representation.

#### Figure 2

| Connections                                                                             |                                                                                     | Control & Audio Vid                                                                                         | eo Coni                            | nections                                                                |                                                              |                                                                                 |  |  |
|-----------------------------------------------------------------------------------------|-------------------------------------------------------------------------------------|----------------------------------------------------------------------------------------------------|------------------------------------|-------------------------------------------------------------------------|--------------------------------------------------------------|---------------------------------------------------------------------------------|--|--|
| Control/AV                                                                              | Network                                                                             | Card Access Wireless Contac                                                                                 | ard Access Wireless Contact Sensor |                                                                         |                                                              |                                                                                 |  |  |
|                                                                                         |                                                                                     | Name                                                                                                    | Туре                               | Connection                                                              | Input/Output                                                 | Connected To                                                                    |  |  |
|                                                                                         |                                                                                     | Control Outputs                                                                                             |                                    |                                                                         |                                                              |                                                                                 |  |  |
|                                                                                         |                                                                                     | Contact Input 1                                                                                             | Control                            | CONTACT_SENSOF                                                          | Output                                                       | Water Valve State->Contact Sensor                                               |  |  |
|                                                                                         | Contact Input 2                                                                     | Control                                                                                                    | CONTACT_SENSOF                     | Output                                                                  |                                                              |                                                                                 |  |  |
| Digital M     Control4     System     System     System     System     System     Water | vledia<br>4<br>Remote Control SR-250<br>nd Decker Zigbee Lock<br>oor<br>(alve State | CONTACT_SENSOR Input De                                                                                     | vices                              |                                                                         | Ouput                                                        |                                                                                 |  |  |
| Card Ac                                                                                 | cess Wireless Contact Sensor                                                        | Device                                                                                                    |                                    | Name                                                                    | Location                                                     | Connections                                                                     |  |  |
| Cable T<br>Theater                                                                      | V Channels<br>· Cable<br>· DVD<br>er                                                | Bathroom Motion Sensor<br>08 - Smoke Detectors<br>25 - Downstairs Motion Sen<br>26 - Upstairs Motion Sensor | sor                                | Sensor Cascade In<br>Contact Sensor<br>Contact Sensor<br>Contact Sensor | Kemp Drive H<br>Kemp Drive H<br>Kemp Drive H<br>Kemp Drive H | Security System->Zone 8<br>Security System->Zone 25<br>Security System->Zone 26 |  |  |

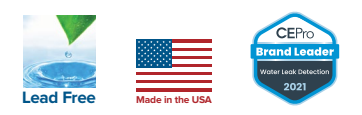

To order or for additional information, visit

or call 800-545-3636.